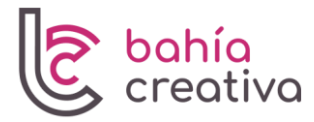

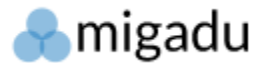

## MIGADU MAIL: CONFIGURACIÓN

A continuación, se detallan las diferentes opciones de configuración de tu cuenta de correo electrónico, las cuales te permitirán acceder vía cualquier cliente de correo electrónico estándar, tanto en PCs, como en smartphones y tablets que cuenten con Android o iOS.

Es importante saber diferenciar entre servidor saliente (outcoming server) y servidor entrante (incoming server), a fin de realizar el proceso de forma correcta.

## CONFIGURACIÓN RECOMENDADA

Para recibir correos:

Servidor entrante: imap.migadu.com Puerto: 993, SSL/TLS activado. Autenticación: Sí (normal password).

**Para enviar correos:** Servidor saliente: smtp.migadu.com Puerto: 465, SSL/TLS activado. Autenticación: Sí (normal password).

# ENLACE PARA ABRIR CORREO ELECTRÓNICO VÍA NAVEGADOR WEB

https://webmail.migadu.com/

# COMPATIBILIDAD CON CLIENTES DE CORREO ELECTRÓNICO

En PC (Windows): Microsoft Outlook. Mozilla Thunderbird (sugerido).

**En móviles y tablets:** App BlueMail (iOS, Android) (sugerido). App Gmail (iOS, Android). iOS Mail (iPhone, iPad).

# ENLACE PARA DESCARGA DE MOZILLA THUNDERBIRD (Gratuito)

https://www.thunderbird.net/es-ES/

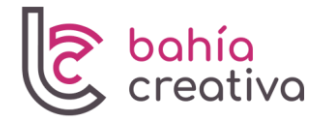

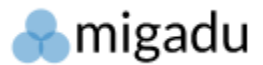

## **INSTRUCCIONES PARA CAMBIAR LA CONTRASEÑA**

- 1. Iniciar sesión en Webmail: <u>https://webmail.migadu.com/</u>
- 2. Clic en el icono de tuerca de la esquina inferior izquierda (Configuración).
- 3. Clic en Contraseña / Password.
- 4. Ingresar la contraseña actual y la nueva contraseña (02 veces).
- 5. Click en "Establecer contraseña" para guardar los cambios.

Nota: todos los cambios relacionados a la gestión de cuenta (nombre de la cuenta, contraseña, idioma de la interfaz), deben ser realizados a través de Webmail.

| Email                  |  |
|------------------------|--|
| Contraseña             |  |
| ACCEDER                |  |
| Recuérdame             |  |
| C <u>Versión móvil</u> |  |
|                        |  |

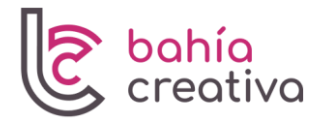

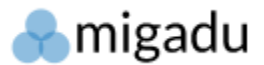

# **REDACCIÓN DE CORREOS EN LA PLATAFORMA WEB**

- 1. Iniciar sesión en Webmail: <u>https://webmail.migadu.com/</u>
- 2. Hacer clic en "Correo nuevo" o "Nuevo mensaje".
- 3. En caso desees enviar el mensaje con contenido enriquecido (con formato en negrita, texto con colores, imágenes insertadas, etc), sólo deberás cambiar el modo de redacción a "HTML" (no texto plano), tal como figura en la imagen.

| Enviar     | H     | Guardar |     |   |    |   |   |   |     |       |     |    |   |   | ссо | (BCC) | CC | ≡ | - | - × |           |
|------------|-------|---------|-----|---|----|---|---|---|-----|-------|-----|----|---|---|-----|-------|----|---|---|-----|-----------|
| De         |       |         |     |   |    |   |   |   |     |       |     |    |   |   |     |       |    |   |   |     |           |
| Para       |       |         |     |   |    |   |   |   |     |       |     |    |   |   |     |       |    |   |   |     |           |
| Asunto     |       |         |     |   |    |   |   |   |     |       |     |    |   |   |     |       |    |   |   |     |           |
|            |       |         |     |   |    |   |   |   |     |       |     |    |   |   |     |       |    |   |   | -@  |           |
|            | I     | Texto   |     |   |    |   |   |   | (i) | Adjun | tos |    |   |   |     |       |    |   |   |     |           |
| TML .      | Arial | * 11px  | - 1 | 1 | Α, | ø | в | 1 | U   | s     | X,  | Xn | # | I | н-  | -н    | 0P |   | ç | n,  | ¢         |
|            |       |         |     |   |    |   |   |   |     |       |     |    |   |   |     |       |    |   |   | •   | verlo aqu |
| exto plano |       |         |     |   |    |   |   |   |     |       |     |    |   |   |     |       |    |   |   |     | veno aqu  |
|            |       |         |     |   |    |   |   |   |     |       |     |    |   |   |     |       |    |   |   |     |           |
|            |       |         |     |   |    |   |   |   |     |       |     |    |   |   |     |       |    |   |   |     |           |
|            |       |         |     |   |    |   |   |   |     |       |     |    |   |   |     |       |    |   |   |     |           |
|            |       |         |     |   |    |   |   |   |     |       |     |    |   |   |     |       |    |   |   |     |           |
|            |       |         |     |   |    |   |   |   |     |       |     |    |   |   |     |       |    |   |   |     |           |
|            |       |         |     |   |    |   |   |   |     |       |     |    |   |   |     |       |    |   |   |     |           |
|            |       |         |     |   |    |   |   |   |     |       |     |    |   |   |     |       |    |   |   |     |           |
|            |       |         |     |   |    |   |   |   |     |       |     |    |   |   |     |       |    |   |   |     |           |
|            |       |         |     |   |    |   |   |   |     |       |     |    |   |   |     |       |    |   |   |     |           |
|            |       |         |     |   |    |   |   |   |     |       |     |    |   |   |     |       |    |   |   |     |           |
|            |       |         |     |   |    |   |   |   |     |       |     |    |   |   |     |       |    |   |   |     |           |
|            |       |         |     |   |    |   |   |   |     |       |     |    |   |   |     |       |    |   |   |     |           |
|            |       |         |     |   |    |   |   |   |     |       |     |    |   |   |     |       |    |   |   |     |           |
|            |       |         |     |   |    |   |   |   |     |       |     |    |   |   |     |       |    |   |   |     |           |
|            |       |         |     |   |    |   |   |   |     |       |     |    |   |   |     |       |    |   |   |     |           |
|            |       |         |     |   |    |   |   |   |     |       |     |    |   |   |     |       |    |   |   |     |           |
|            |       |         |     |   |    |   |   |   |     |       |     |    |   |   |     |       |    |   |   |     |           |
|            |       |         |     |   |    |   |   |   |     |       |     |    |   |   |     |       |    |   |   |     |           |

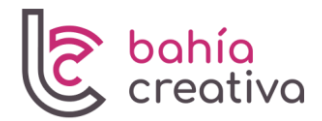

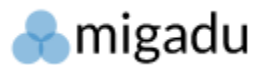

### AGREGAR FIRMA EN LA PLATAFORMA WEB

- 1. Iniciar sesión en Webmail: <u>https://webmail.migadu.com/</u>
- 2. Hacer clic en el icono superior derecho (Cuenta), y luego en Configuración.
- 3. Click en "Cuentas". En la parte Baja (Identidades), click en tu dirección de correo y podrás añadir una firma de texto simple (Opción "Texto plano") o cambiar a modo HTML para poder agregar imágenes o texto con formato.
- 4. Luego click en "Actualizar" para guardar los cambios.

| 🛔 Contactos de Google                                                                         | 🗙 🕴 🥊 Mensajes versión Web 🛛 🗙 👘 DNS host              | ing 🗙 🛛 🥏 cPanel - Addon Domains                                                                 | × 0 (1) WhatsApp     | × 💿 nsantiani@syt.com.pe - Configur 🗙 | +              |
|-----------------------------------------------------------------------------------------------|--------------------------------------------------------|--------------------------------------------------------------------------------------------------|----------------------|---------------------------------------|----------------|
| ← → C 🔒 webmail.mig                                                                           | gadu.com/#/settings/accounts                           |                                                                                                  |                      |                                       | •• G 13        |
| G Google 💁 Outlook 📥 🖡                                                                        | 🥱 Gmail 🛔 🌻 🔝 🛕 😒 💌 🚷 🕤 Migadu                         | ○ ? 0 0 0 0 0 0 0 2 500 0                                                                        | 88VA 🔳 🕜 🕶 💰 🚓       | 🔷 🛷 🗽 🥛 Bahia Creativa 📋 Docencia 🏮   | Más marcadores |
| ← Atrás                                                                                       |                                                        | ¿Actualizar identidad?                                                                           |                      | ×                                     |                |
| General<br>Contactos                                                                          | Lista de cuentas                                       | Email nsantiani@syt.com.pe                                                                       |                      |                                       |                |
| Cuentas<br>Filtros<br>Seguridad<br>Carpetas<br>Temas<br>Verificación de 2 Pasos<br>Contraseña | Show unread messages count<br><b>b</b> r Añadir cuenta | Nombre Natividad Santiani Responder CCO (BCC) Insertar esta firma antes de el texto entre comili | as en las respuestas |                                       |                |
|                                                                                               | Identidades                                            | Testo plant *                                                                                    |                      |                                       |                |
|                                                                                               | Natividad Santani - naantani@syt.com.pe>               |                                                                                                  |                      | ✓ Actualizar                          |                |

# VÍDEO INSTRUCTIVO - CONFIGURACIÓN EN OUTLOOK (Windows):

https://www.youtube.com/watch?v=tU4gdOaezdQ

# VÍDEO INSTRUCTIVO - CONFIGURACIÓN EN THUNDERBIRD (Windows):

https://www.youtube.com/watch?v=mJwegmAYv6o

VÍDEO INSTRUCTIVO - CONFIGURACIÓN EN CELULARES (App Blue Mail): https://www.youtube.com/watch?v=Fr6ZeyX-d5Q

# INSTRUCCIONES PARA CONFIGURACIÓN DE APP BLUEMAIL

- 1. Luego de instalar la app Bluemail, abrirla y click en "Other email".
- 2. Llenar correo y contraseña, y marcar con check en automático.
- 3. Click en IMAP.
- 4. Llenar los datos (correo y contraseña) y click en Siguiente.
- 5. El programa detectará automáticamente la configuración más adecuada. En caso contrario, llenar los datos de servidor entrante y saliente según la imagen.
- 6. Completar nombre del correo y descripción (por ejemplo: "Ventas").
- 7. Click en "Hecho" para finalizar (ver imágenes adjuntas para mayor detalle).

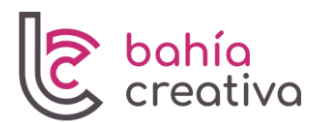

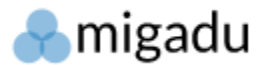

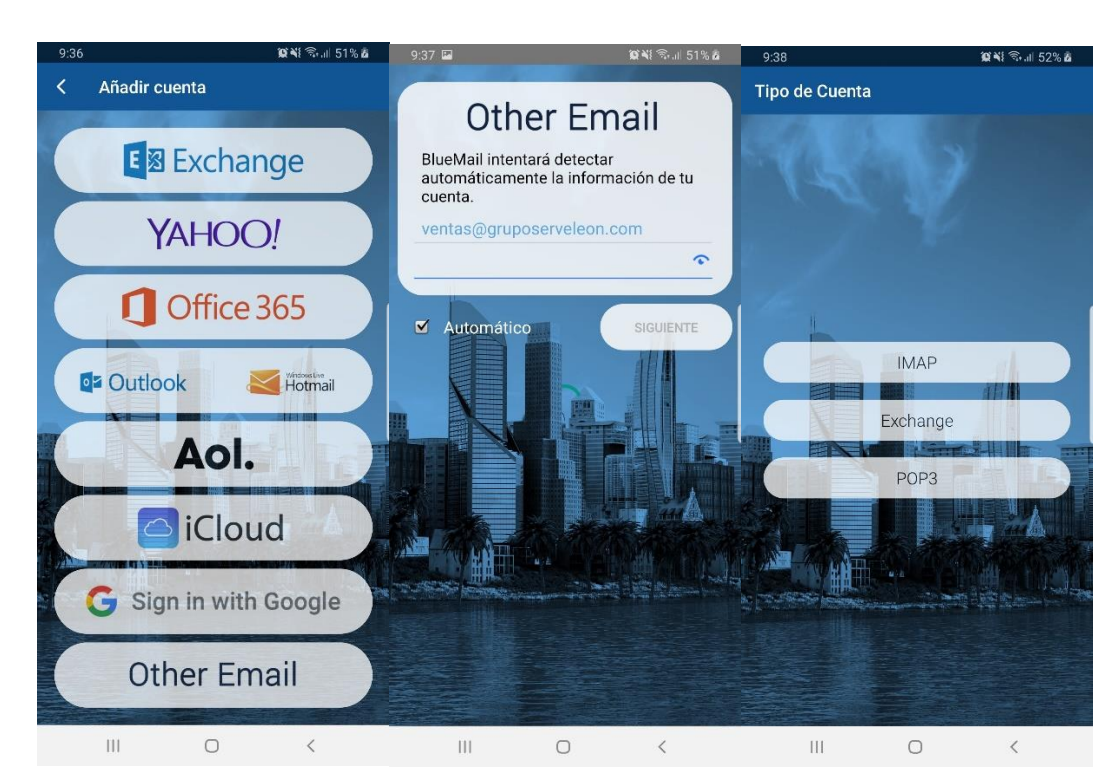

| 12:52                                                                                         | 🗴 📲 🖘 .il .il 41% 🛢                                                                                                    | 12:53 🖪           | <b>8</b> •     | ଷ ଲିକ୍ଲା ଥା 41%                                              | 9:43 🔛                                                                         | <b>說 ¥</b> { ③II 57% <b>ā</b> |
|-----------------------------------------------------------------------------------------------|----------------------------------------------------------------------------------------------------|-------------------|----------------|--------------------------------------------------------------|--------------------------------------------------------------------------------|-------------------------------|
| Configuración del servido                                                                     | r de entrada                                                                                                    | Configuración de  | el Servidor de | e Salida                                                     | iYa casi h                                                                     | na terminado!                 |
| Configuración del servidor<br>Nombre de usuario<br>diseno@andrecostudio.com<br>Contraseña<br> | Configuración de<br>Servidor SMTP<br>smtp.migadu.com<br>Seguridad<br>STARTTLS<br>Puerto<br>587<br>Requiere inicio de ser<br>Autenticación<br>AUTOMATIC<br>Nombre de Usuario<br>diseno@andrecost<br>Contraseña | sión<br>tudio.com | • Salida<br>•  | iYa casi h<br>Nombre<br>Este es el<br>se envie u<br>Descrip- | Lia Losza<br>nombre que se presentará cuando<br>n correo electrónico<br>Ventas |                               |
|                                                                                               | SIGUIENTE                                                                                                    |                   | s              | GUIENTE                                                      | Asi es con<br>cuentas                                                          | HECHO                         |
| III O                                                                                         | <                                                                                                    | 111               | 0              | <                                                            |                                                                                | 0 <                           |